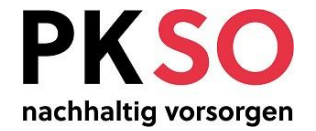

## Anleitung für die Arbeitgeber zum WEB-Formular

| Version      | 3.0                                                                                                    |
|--------------|----------------------------------------------------------------------------------------------------|
| Status       | Freigegeben                                                                                                    |
| Autor        | Christoph Borer, Philipp Morand                                                                                                 |
| Beschreibung | Anwendung WEB-Formular welches das Wordformular 2.01.03 ersetzt und über welches die Arbeitgeber Eintritte/Austritte/Mutationen |
|              | melden.                                                                                                    |
|              |                                                                                                    |
| Inhalt       | Zugriff via Internet2                                                                                                    |
|              | Aufruf und Anmeldung im WEB-Formular                                                                                            |
|              | Erfassung der Anmeldemaske                                                                                                    |
|              | Zur Auswahl stehende Meldungsarten                                                                                              |
|              | Erfassung einer Meldung, Beispiel Adressen-Mutation5                                                                            |
|              | Fehlende Angaben in Feld                                                                                                    |
|              | Erfassung der Mutation                                                                                                    |
|              | Schluss der Erfassung, Senden                                                                                                   |
|              | Bestätigung der Sendung                                                                                                    |
|              | Nächste Meldung erfassen                                                                                                    |
|              |                                                                                                    |

 Dateiname:
 H:\FPEKA\Informatik\IT\_Projekt\2013\_Archivierung\Schulung\Anleitung\_Arbeitgeber\_Webformular\_v3.doc

# Allgemeines

#### Prüfung/Genehmigung

|           | Datum Rolle Person Bemerkungen |
|-----------|--------------------------------|
| Geprüft   | 16.10.2013, Armin Glutz        |
| Genehmigt | 16.10.2013, Armin Glutz        |

### Änderungskontrolle

| Version | Datum      | Name            | Bemerkungen                                                                          |
|---------|------------|-----------------|--------------------------------------------------------------------------------------|
| 0.1     | 14.10.2013 | Christoph Borer | Initialversion                                                                       |
| 1.0     | 17.10.2013 | Christoph Borer | Anpassungen gemäss Armin Glutz                                                       |
| 2.0     | 05.05.2015 | Philipp Morand  | Anpassung Bild Internet und Startmaske sowie Einfügen der neuen Checkbox "20%-Regel" |
| 3.0     | 29.10.2024 | Philipp Morand  | Anpassung Layout und neuer Link infolge neuer Homepage                               |

## WEB-Formular

| Für unterjährige Meldungen können Sie das WEB-Formular nutzen. Es ersetzt die<br>manuelle Meldung mit dem Wordformular «2.01.03 FO Ein_Austritt_Mutation.doc».<br>Für das WEB-Formular klicken Sie bitte auf folgenden Link. | <b>Zugriff via Internet</b><br>Das WEB-Formular ist auf der PKSO-<br>Homepage unter dem Register "Für<br>Arbeitgebende" verlinkt.<br>Alternativ können Sie auch direkt<br>zugreifen auf: |
|----------------------------------------------------------------------------------------------------|----------------------------------------------------------------------------------------------------|
| Zum WEB-Formular                                                                                                    | https://formulare.so.ch/fdpkso_inter/pk<br>meldung                                                                                                    |
| Arr Normalian (Pdf, 420 KB)                                                                                                    |                                                                                                    |

| Persionskasse Kanton Solothum<br>Domakhergikti: 15<br>Portich<br>4502 Solothum       DECEMBER 4000000000000000000000000000000000000 | Aufruf und Anmeldung im         WEB-Formular         Authentisierung:         Bitte geben Sie Ihre 8-stellige         Arbeitgebernummer im Feld "Benutzer-ID" und das gemeldete Passwort ein.         "Benutzer Name" und "Benutzer E-Mail"         können Sie leer lassen (keine         Pflichtfelder).         Erfassung der Anmeldemaske         Meldung erfasst durch         Der Arbeitgeber muss den Namen der         zuständigen Person eintragen. Auf         diese Weise weiss die PKSO, mit wem         sie bei Rückfragen Kontakt aufnehmen |
|----------------------------------------------------------------------------------------------------|----------------------------------------------------------------------------------------------------|
| Bemerkung Achtung dies ist eine Korrektur von 12319-650-131015                                                                      | kann.<br>Die E-Mail ist freiwillig, bietet jedoch<br>den Vorteil, dass dem Arbeitgeber am<br>Schluss der Erfassung automatisch ein<br>PDF mit den gemeldeten Daten<br>zugestellt wird.<br><b>Bemerkungen</b><br>Unter "Bemerkung" können individuelle<br>Bemerkungen zur Meldung erfasst<br>werden. Bei Bezügen zu vorherigen<br>Meldungen immer die<br>Eingangsnummer (siehe letzte Seite<br>dieser Anleitung) angeben.                                                                                                    |

|                              | Damit der Arbeitgeber diesen<br>Startscreen nicht immer neu abfüllen<br>muss, kann er diesen auch.<br><b>Zwischenspeichern</b><br>Dieses File kann er auf seinem lokalen<br>PC speichern und bei der nächsten<br>Meldung wieder aus dem individuellen<br>Speicherpfad mit<br><b>Daten laden</b><br>laden. |
|------------------------------|----------------------------------------------------------------------------------------------------|
| Bitte auswählen              | Zur Auswahl stehende<br>Meldungsarten                                                                                                    |
| Bitte auswählen              | -                                                                                                    |
| Eintritt in die PK           | Achtung:<br>Namensänderung und Zivilstands-                                                                                                    |
| Austritt                     | änderung sind voneinander                                                                                                    |
| Pensionierung                | unabhängig. Daher sind diese separat                                                                                                    |
| Zivilstandsänderung          | zu melden, wenn zum Beispiel jemand                                                                                                    |
| Änderung Jahreslohn / Pensum | bei der Heirat den Namen ändert.                                                                                                    |
| Invalidisierung              | Bei einer <b>Austrittsmeldung</b> gilt der                                                                                                    |
| Tod                          | letzte Arbeitstag als Austrittsdatum,                                                                                                    |
| Adressänderung               | welches unter                                                                                                    |
| Namensänderung               | Tritt in Kraft per: (tt.mm.jjjj) *                                                                                                    |
| Urlaub                       | erfasst werden kann.                                                                                                    |
|                              |                                                                                                    |
|                              | Bei einer <b>Jahreslohn- oder</b><br><b>Pensenänderung</b> gilt weiterhin die<br><u>20%-Regelung</u> .                                                                                                    |

| Lohnmutation / berechnen der relativen                                                 | Differenz                                                         |                                                                                               | Ausnahmen:                                                                                                    |
|----------------------------------------------------------------------------------------|-------------------------------------------------------------------|-----------------------------------------------------------------------------------------------|----------------------------------------------------------------------------------------------------|
| Eominiatation / Derechnen der relativen                                                | Directenz                                                         |                                                                                               | - Die versicherte Person erreicht durch                                                                                                    |
| Lohndifferenz                                                                          | 0,00                                                              |                                                                                               | die Mutation nicht mehr den BVG-                                                                                                    |
|                                                                                        |                                                                   |                                                                                               | Grenzbetrag                                                                                                    |
| Lohnänderung [%]                                                                       | 0,0                                                               | Lohnänderung prozentual in Bezug auf 100% des neuen Jahresbruttolohnes (muss >20% sein)       | - Die versicherte Person erreicht durch                                                                                                    |
|                                                                                        |                                                                   |                                                                                               | Der Arbeitgeber meldet eine Kerrektur                                                                                                    |
| Janresionn Brutto bei 100%                                                             | 0,00                                                              |                                                                                               | - Del Albeilgeber meldet eine Korreklur<br>des Lohpes per gemeldetem                                                                                                    |
| MutationsTag                                                                           | 1                                                                 | MutationeMonat                                                                                | Eintrittedatum                                                                                                    |
| Matadonsrag                                                                            |                                                                   | Matauonamonat                                                                                 | Lintitistatum                                                                                                    |
| Lohnänderung per Eintrittsdatum / ungleich                                             |                                                                   |                                                                                               | Damit diese Meldung trotzdem der                                                                                                    |
| BVG                                                                                    |                                                                   |                                                                                               | PKSO übermittelt werden kann, darf die                                                                                                    |
|                                                                                        |                                                                   |                                                                                               | Checkbox "Lohnänderung per                                                                                                    |
|                                                                                        |                                                                   |                                                                                               | Eintrittsdatum / ungleich BVG" markiert                                                                                                    |
|                                                                                        |                                                                   |                                                                                               | werden.                                                                                                    |
|                                                                                        |                                                                   |                                                                                               |                                                                                                    |
| Bitte beachten Sie * Feld muss ausge                                                   | füllt sein 🧯 Hinweise zum Verfahren / Formular                    | Fehlerhinweis                                                                                 | Erfassung einer Meldung, Beispiel                                                                                                    |
| Personalien Versicherte(r)                                                             |                                                                   |                                                                                               | Adressen-Mutation                                                                                                    |
| Mutationscode *                                                                        | Ndressänderung -                                                  | Tritt in Kraft per: (tt mm iiii) *                                                            | bet die Mussfelder auszufüllen                                                                                                    |
|                                                                                        | Alessanderung                                                     |                                                                                               |                                                                                                    |
| litei                                                                                  | Dr. •                                                             |                                                                                               | (AHV) Versicherten-Nr ist immer                                                                                                    |
| Vorname *                                                                              | Peter                                                             | Name * Muster                                                                                 | auszufüllen. Diese dient zur                                                                                                    |
| Geburtsdatum (tt.mm.jjjj) *                                                            | 01 01 1060                                                        |                                                                                               |                                                                                                    |
|                                                                                        | 01.01.1960                                                        | Geschlecht * männlich •                                                                       | Identifikation. Sollte bei einem                                                                                                    |
| Personal-Nr. PKSO                                                                      | 320000                                                            | Geschlecht * männlich •                                                                       | Identifikation. Sollte bei einem<br>Neueintritt diese noch nicht bestehen,                                                                                                    |
| Personal-Nr. PKSO<br>Arbeitgeber-Nr. *                                                 | 320000<br>18011801                                                | Geschlecht * männlich • (Bsp.: 123456)                                                        | Identifikation. Sollte bei einem<br>Neueintritt diese noch nicht bestehen,<br>darf die Check-Box "Versicherten-Nr.                                                                                                    |
| Personal-Nr. PKSO<br>Arbeitgeber-Nr. *<br>Personal-Nr. Arbeitgeber                     | 320000           18011801           51                            | Geschlecht * männlich (Bsp.: 123456)                                                          | Identifikation. Sollte bei einem<br>Neueintritt diese noch nicht bestehen,<br>darf die Check-Box "Versicherten-Nr.<br>unbekannt" aktiviert werden. In allen                                                                                  |
| Personal-Nr. PKSO<br>Arbeitgeber-Nr. *<br>Personal-Nr. Arbeitgeber<br>Versicherten-Nr. | 320000           18011801           51           756.9040.8001.39 | Geschlecht * männlich * (Bsp.: 123456)<br>Versicherten-Nr. unbekannt (Bsp.: 000.1111.2222.33) | Identifikation. Sollte bei einem<br>Neueintritt diese noch nicht bestehen,<br>darf die Check-Box "Versicherten-Nr.<br>unbekannt" aktiviert werden. In allen<br>anderen Fällen ist die Versicherten-Nr,                                       |
| Personal-Nr. PKSO<br>Arbeitgeber-Nr. *<br>Personal-Nr. Arbeitgeber<br>Versicherten-Nr. | 320000       18011801       51       756.9040.8001.39             | Geschlecht * männlich (Bsp.: 123456)<br>Versicherten-Nr. unbekannt (Bsp.: 000.1111.2222.33)   | Identifikation. Sollte bei einem<br>Neueintritt diese noch nicht bestehen,<br>darf die Check-Box "Versicherten-Nr.<br>unbekannt" aktiviert werden. In allen<br>anderen Fällen ist die Versicherten-Nr,<br>zwecks Identifikation, zwingend zu |

| Bitte beachten Sie       * Feld muss ausgefüllt sein       i Hinweise zum Verfahren / Formular       ! Fehlerhinweis         Folgende Angaben fehlen oder sind fehlerhaft:       • Das Feld Tritt in Kraft per: (tt.mm.jjjj) ist ein Pflichtfeld. Bitte geben Sie einen Wert ein! |                     |                                                   |                 | <b>Fehlende Angaben in Feld</b><br>Sollte ein Pflichtfeld nicht ausgefüllt<br>sein, so kann die Erfassung nicht |
|----------------------------------------------------------------------------------------------------|---------------------|---------------------------------------------------|-----------------|----------------------------------------------------------------------------------------------------|
| Personalien Versicherte(r)<br>Mutationsco                                                                                                    | de * Adressänderung | ▼ Tritt in Kraft per: (tt.mm.jjjj) <mark>!</mark> |                 | fortgesetzt werden und im oberen Teil<br>der Maske erscheint in roter Schrift die<br>gewünschte Angabe.         |
| Bitte beachten Sie * F<br>Adresse                                                                                                    |                     |                                                   |                 |                                                                                                    |
| Strass<br>Postleitzal                                                                                                    | he * Musterstrasse  | Hausnummer<br>Ort *                               | 1<br>Langendorf | <b>Erfassung der Mutation</b><br>Nun erscheinen die Felder, welche zur<br>Mutation erforderlich sind.           |
|                                                                                                    | i Zwischenspeichern | i < Zurück i Weiter > i Ab                        | brechen         |                                                                                                    |

| Benutzer ID<br>Passwort<br>Benutzer Name | 18011801<br>*****<br>Benutzer 18011801<br>Authentisierung OK |                                                                                 |
|------------------------------------------|--------------------------------------------------------------|---------------------------------------------------------------------------------|
| Meldung erfasst durch                    |                                                              |                                                                                 |
| Vorname                                  | Christoph                                                    |                                                                                 |
| Name                                     | Borer                                                        |                                                                                 |
| E-Mail                                   | christoph.borer@pk.so.ch                                     | Schluss der Erfassung, Senden                                                   |
| Bemerkungen                              |                                                              | Der Arbeitgeber kann in diesem PDF<br>seine erfassten Angaben nochmals          |
| Bemerkung                                | Achtung dies ist eine Korrektur von 12319-650-131015         | überprüfen und anschliessend senden<br>oder mittels zurück korrigieren. Ein PDE |
| Personalien Versicherte(r)               |                                                              | der Meldung kann mittels "Speichern"                                            |
| Mutationscode                            | Adressänderung                                               | auch beim Arbeitgeber lokal gesichert                                           |
| Tritt in Kraft per: (tt.mm.jjjj)         | 01.11.2013                                                   | werden.                                                                         |
| Titel                                    | Dr.                                                          |                                                                                 |
| Vorname                                  | Peter                                                        |                                                                                 |
| Name                                     | Muster                                                       |                                                                                 |
| Geburtsdatum (tt.mm.jjjj)                | 01.01.1960                                                   |                                                                                 |
| Geschlecht                               | männlich                                                     |                                                                                 |
| Personal-Nr. PKSO                        | 320000                                                       |                                                                                 |
| Arbeitgeber-Nr.                          | 18011801                                                     |                                                                                 |

| Ihr Antrag wurde erfolgreich weitergeleitet. |                                                                 |                                                                                                    |
|----------------------------------------------|-----------------------------------------------------------------|----------------------------------------------------------------------------------------------------|
| Eingangsbestätigung                          |                                                                 |                                                                                                    |
| Eingangsnummer                               | AFS-12319-651-131016                                            |                                                                                                    |
| Datum, Uhrzeit                               | 16.10.2013 um 11:29:45 Uhr                                      |                                                                                                    |
| Empfänger                                    | Kantonale Pensionskasse<br>Werkhofstrasse 29c<br>4509 Solothurn | <b>Bestätigung der Sendung</b><br>Der Arbeitgeber erhält im<br>Internetformular die Bestätigung, dass<br>die Meldung gesendet wurde.<br>Gleichzeitig erhält er per Mail (sofern er<br>eine E-Mail-Adresse erfasst hat) ein<br>PDE mit den gemeldeten Angaben |
| Authentisierung                              |                                                                 | T Di Till del geneldelen Angaben.                                                                                                    |
| Benutzer ID                                  | 18011801                                                        | Das File liegt nach etwa 10 Minuten in<br>der PKSO zur Verarbeitung bereit.                                                                                                    |
| Passwort                                     | ****                                                            |                                                                                                    |
| Benutzer Name                                | Benutzer 18011801                                               | Bitte nehmen Sie bei Fragen zu einer Meldung immer die <b>Eingangsnummer</b> .                                                                                                    |
|                                              | Authentisierung OK                                              | So kann der entsprechende Datensatz rasch aufgefunden werden.                                                                                                    |
| Meldung erfasst durch                        |                                                                 |                                                                                                    |
| Vorname                                      | Christoph                                                       |                                                                                                    |
| Name                                         | Borer                                                           |                                                                                                    |
| E-Mail                                       | christoph.borer@pk.so.ch                                        |                                                                                                    |
|                                              |                                                                 | Nächste Meldung erfassen                                                                                                    |
|                                              |                                                                 | Meldung erfassen möchten, müssen                                                                                                    |
|                                              |                                                                 | Sie wieder auf die Startseite wechseln                                                                                                    |

| und sich erneut authentifizieren. Dies |
|----------------------------------------|
| lässt sich mit dem jetzigen Stand der  |
| Webformularlösung des Kantons nicht    |
| vermeiden. Wenn Sie jedoch die erste   |
| Seite ausfüllen und speichern mittels  |
| Zwischenspeichern, können Sie          |
| diese Datei auf Ihrem PC ablegen und   |
| öffnen mittels Daten laden             |
| So muss nur noch das Passwort erfasst  |
| werden.                                |